## Uruchamianie pliku exe w punkcie ACD

W wersji 2023.1.0 umożliwiono uruchamianie pliku .exe w ramach punktu ACD.

W tym celu w pliku dms.exe.config, znajdującym się w folderze z aplikacją desktopową Comarch DMS, dodano klucz ACDExePath, w którym należy wprowadzić ścieżkę do pliku .exe, który ma zostać uruchomiony w punkcie ACD.

```
<!-- component of barcodes: Aspose, Internal" -->
<add key="ScanMode" value="Aspose" />
<!-- <add key="ScanRectangle" value="0,0,450,90"/> -->
<!-- Aspose barcodes option: ISSN, PatchCode, DatabarExpandedStacked, Datal
    DatabarTruncated, MicroPdf417, Supplement, SwissPostParcel, AllSupport
    MicrE13B, MaxiCode, GS1QR, CompactPdf417, MicroQR, Code16K, Code32, M.
    Code93Standard, Code39Extended, Code39Standard, Code11, Codabar, ISBN
    PZN, VIN, MSI, ITF6, ITF14, IATA2of5, ItalianPost25, DeutschePostIden
<!-- <add key="AsposeScanFormats" value="EAN13"/> -->
<!-- barcodes option: AZTEC, CODABAR, CODE 39, CODE 93, CODE 128, DATA MAT
   QR_CODE, RSS_14, UPC_A, UPC_E, MSI -->
<!-- <add key="ScanFormats" value="CODE 39"/> -->
<add key="UseAlternativeMailClient" value="true" />
<add key="MailsMaximumNumber" value="15" />
<add key="ClientSettingsProvider.ServiceUri" value="" />
<!-- virtualization of system resources on terminal -->
<add key="VirtualChannelToLocalMachineFiles" value="false" />
<add key="VirtualChannelToLocalMachineScanner" value="false" />
<!-- Comarch OCR -->
<!-- https://testocr02.krakow.comarch:8081/api/v1/ -->
<add key="OCRComarchUri" value="https://cr.erp.comarch.pl/api/v1/" />
<add key="OCRComarchTimeout" value="15" />
<add key="XLAPIHoldSession" value="False" />
<!-- RPA -->
<add key="RPAFolderPath" value="C:\DMS RPA" />
<1-- ACD -->
<add key="ACDExePath" value="C:\Windows\System32\calc.exe" />
          version value-
                         3040303140474040
```

```
Klucz "ACDExePath" z przykładem ścieżki do pliku .exe
```

Kiedy użytkownik wprowadzi ścieżkę w ramach klucza "ACDExePath", zapisze zmiany, a następnie zaloguje się do

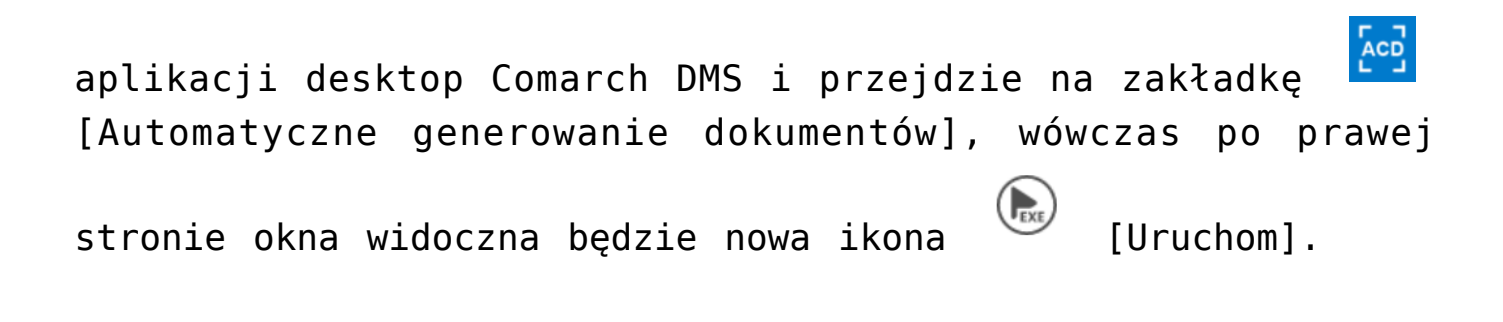

|                   | Comarch DMS 2023.1.0                                                                                                    | Administrator 💷 🗆 🗙          |
|-------------------|----------------------------------------------------------------------------------------------------|------------------------------|
|                   | Automatyczne generowanie dokumentów                                                                                                    |                              |
| â                 | Punkt konfiguracyjny Faktury od Firmy A 🔹 💽 💼 💷                                                                                           | Dokumenty Wybrane 🗸 Generuj  |
| ٥                 |                                                                                                    |                              |
| •••               |                                                                                                    | Wącz procesowanie dokumentów |
|                   | Sprzedawca         Faktura VAT           Komputery         nr FA/1/2019           8697 Exclusion         nr FA/1/2019                     |                              |
| ACD               | NIP: 4979678887         Data wystawizia:         2019-03-04           Data dotawy / wykonania usługi:         2019-03-04                  | Zaznacz wszystko             |
|                   | Bonk: PKO I O /KRAKÓW Nr rachunku: 84-10202892-1234857004597854                                                                           |                              |
| 2                 | Nobyrec: Odbiore:<br>Bierowie zp. z o.o. Oddział w Wieliczce Bierowie zp. z o.o. Oddział w Wieliczce                                      |                              |
| \$                | 3 onta 1613         3 onta 3613           21-232 Weilerlan         22-233 Weilerlan           NIP: 222-222-22         NIP: 222-222-22     |                              |
| <b>m</b>          | Lp. Narra towara'aulagi PKWu Hatt J.m. VAT Cesa actio Warrist actio<br>1 Dukada 1 uzt 23% 110,00 110,00                                   |                              |
| *                 | Data utworzenia : 29-06-2023 📀                                                                                                    |                              |
| <b>†</b>          | Numer faktury (Numer)         Wartość netto (netto)         Wartość brutto (brutto)           FA/1/2019         250.00 🔹         260.00 🔹 |                              |
| <b>2</b> ∞<br> }- | Data wystawienia (Datawys)                                                                                                    |                              |

Okno "Automatyczne generowanie dokumentów" z widocznym przyciskiem "Uruchom"

Po kliknięciu w przycisk

[Uruchom] zostanie uruchomiony

plik .exe, do którego ścieżkę podano w pliku dms.exe.config.

Uwaga

Przycisk [Uruchom] jest widoczny tylko w przypadku, jeśli w pliku dms.exe.config w kluczu "ACDExePath" wprowadzono

## ścieżkę do pliku i zapisano zmiany.

Uwaga

Przycisk [Uruchom] jest dostępny dla wszystkich typów punktu konfiguracyjnego oprócz punktu konfiguracyjnego typu "Współpraca z Comarch OCR (przesyłanie skanów z kontrolki załącznik na dokumencie DMS)" i punktów współpracujących z Saldeo.

|            | Com                                                                                                    | Administrator 💷 🗆 🗙 |                |      |           |                                               |
|------------|----------------------------------------------------------------------------------------------------|---------------------|----------------|------|-----------|-----------------------------------------------|
|            | Automatyczne generowanie dokumentów                                                                                                    |                     |                |      |           |                                               |
| â          | Punkt konfiguracyjny Faktury od Firmy A                                                                                                    | 📳 Calcu             | ulator         | _    |           | Dokumenty Wybrane 🗸 Generuj                   |
| 0          | (                                                                                                    | ≡ Sta               | indard 🖫       | 3    | Ð         |                                               |
|            | Sprzedawca<br>Kanapalery Faktu                                                                                                    |                     |                |      | 0         | lącz procesowanie dokumentów<br>rocesowane: 1 |
| ACD        | Pipkan 2/1 nr FA<br>30-073 Kraków<br>NR: 4079075887 Data securationia:                                                                      | MC I                | MR M+          | M- N | IS M~     | Zaznacz wszystko                              |
|            | Data dotawy / wykozania usłagi:<br>Baul: PKO I O KPAKÓW. W rzychowie: \$4,1000160.17145700460154                                            | %                   | CE             | С    | $\otimes$ | Numer dokumentu                               |
| E)         | Nabyrca: Odbiorca: Biarowiec p. z o.o. Oddział w Wieliczce Biarowiec sp. z o.o. Oddział w Wie                                               | 1/x                 | x <sup>2</sup> | 2√x  | ÷         | FA/1/2019                                     |
| ₽          | Solan 13/13         Solan 13/13           22-323 Wieliczka         22-323 Wieliczka           NIP: 222-22-222-22         NIP: 222-22-222-22 | 7                   | 8              | 9    | ×         |                                               |
| m          | Lp. Nazwa towaru kubagi PKWAU Ilott J.m. V.A<br>1 Drakata 1 uzt 2                                                                           | 4                   | 5              | 6    | _         |                                               |
| *          |                                                                                                    | 1                   | 2              | 3    | +         |                                               |
| <b>†</b>   | Numer faktury (Numer)         Wartość netto (netto)         We           FA/1/2019         250.00         •                                 | +/_                 | 0              | •    | =         |                                               |
| <b>₽</b> ₽ | Data wystawienia (Datawys)                                                                                                    |                     |                |      |           |                                               |

Przykład uruchomienia pliku .exe w punkcie ACD

## Przyklad

Uruchomienie Comarch ERP Optima w ramach punktu ACD

W ramach klucza "ACDExePath" użytkownik wprowadził wartość:

C:\Program Files (x86)\Comarch ERP Optima\Comarch OPT!MA.exe

i zapisał zmiany.

Następnie użytkownik zalogował się do aplikacji desktop Comarch DMS i kliknął na ikonę [Uruchom] na zakładce [Automatyczne generowanie dokumentów].

Zostało otwarte okno Comarch ERP Optima, w którym użytkownik może się zalogować i np. przejrzeć listę kontrahentów.

Uruchamianie pliku przedstawiono na poniższym filmie:

https://pomoc.comarch.pl/dms/wp-content/uploads/2023/07/exe1.m
p4

|             | Comarch DMS 2023.1.0                                                |                                     |                                   |              |                 |                                                   |                 |                         |                        |                      |                       |                            |            |              |             | [Firma X]           | ADN           | 1IN _ □             | ⊐×      |      |       |
|-------------|---------------------------------------------------------------------|-------------------------------------|-----------------------------------|--------------|-----------------|---------------------------------------------------|-----------------|-------------------------|------------------------|----------------------|-----------------------|----------------------------|------------|--------------|-------------|---------------------|---------------|---------------------|---------|------|-------|
|             | Αι                                                                  | Automatyczne generowanie dokumentów |                                   |              |                 |                                                   |                 |                         |                        |                      |                       |                            |            |              |             |                     |               |                     |         |      |       |
| â           | Punkt konfiguracyjny Faktury od Firmy B 🔹 🕂 🔊 💼 🏨 Dokumenty Tylko v |                                     |                                   |              |                 |                                                   |                 |                         |                        |                      |                       |                            |            |              |             | Tylko wypełi        | nione 🗸       | ,                   | Generuj |      |       |
| ٥           | 8                                                                   |                                     |                                   |              |                 |                                                   |                 |                         |                        |                      |                       |                            |            |              |             |                     |               | (                   | EXE     | i (* | 0     |
| •••         | Pag                                                                 |                                     |                                   |              |                 | Iista kontrahentów - [Firma ABC] Comarch ERP Onti |                 |                         |                        |                      |                       |                            |            |              | otima — 🗆 🗆 |                     |               |                     |         |      |       |
|             | e Thur                                                              |                                     |                                   | $\bigcirc$   | Syster          | m Ogólne                                          | CRM             | Handel                  | Kasa/Bank              | Rejestry             | VAT                   | Księgowość                 | ЈРК        | Płace i Ka   | adry        | Narzędzia W         | idok Sztucz   | na inteligencja 🕴 🌣 |         |      | j - 6 |
|             | nbnails                                                             |                                     | Sprzedawca:<br>COMARCH S.A        | Eksport      | Wydru<br>danych | uk Podgląd                                        | Wyślij Wy<br>SM | vślij Analizy<br>S • BI | Funkcje<br>dodatkowe • | Kontakty<br>CRM * ko | Historia<br>contraher | Bibliotek<br>nta dokumentó | a Zapisy   | Prelimina    | arz Roz     | zliczenia Generacja | % Kabaty Moni | toring Sprawdź      |         |      |       |
| <i>1</i> 25 | Attachn                                                             |                                     | ul.Jana Pawła 39<br>34-670 Kraków | 5            | 🐞 Lis           | Po<br>ta kontrahento                              | dstawowe<br>ów  |                         |                        |                      | Kontra                | ahent                      |            |              | Pła         | tności              | Krajow        | y Rejestr Długów    |         |      | = x   |
| c           | nents                                                               | NIP: 6770065406                     |                                   |              |                 |                                                   |                 |                         |                        |                      |                       |                            |            |              |             |                     |               |                     |         |      |       |
|             |                                                                     |                                     | Płatność na konto:                | • 1<br>Bieża | Ko              | od 🔺                                              | Nazwa           |                         |                        | NIP                  |                       | EAN                        | Kod poczto | wy Mias      | sto         | Ulica               | Telefon       | Uwagi               |         |      |       |
| <b>Q</b>    |                                                                     |                                     | Nabywca:                          | 10 <b>-</b>  | ¥ 80            | c                                                 | R C             |                         |                        | ROC                  |                       | ROC                        | ROC        | 8 <b>0</b> 0 |             | ROC                 | R C           | ROC                 |         |      |       |
| 1           |                                                                     |                                     | ALOZA                             | 8            | 🗆 !N            | IEOKREŚLONY!                                      |                 |                         |                        |                      |                       |                            |            |              |             |                     |               |                     |         |      |       |
| <b>a</b>    |                                                                     |                                     | Lipowa 11/15                      | ₫ Tv         | 00              | 0001                                              | DEF             |                         |                        |                      |                       |                            | 20.072     | Krok         | Św          |                     |               |                     |         |      |       |
|             |                                                                     |                                     | 99-400 Warszawa                   | ienia lut    |                 | 0002                                              | COMARCH         | y<br>∃SPÓŁKA AI         | KCYINA                 | PI 677006            | 55406                 |                            | 31-864     | Krak         | ków         | Aleia Jana Pa       | 012646100     | 0                   |         |      |       |
| 1           |                                                                     |                                     |                                   | 3            | 00              | 0004                                              | COMARCH         | HEALTHCA                | ARE SPÓŁKA             | PL 675138            | 32502                 |                            | 31-864     | Krak         | ków         | Aleja Jana Pa       |               | -                   |         |      |       |
| <b>.</b>    |                                                                     |                                     |                                   | enu          | 00              | 0005                                              | COMARCH         | I POLSKA SE             | półka akc              | PL 675138            | 87586                 |                            | 31-864     | Krak         | ków         | Aleja Jana Pa       | 012646100     | 0                   |         |      |       |
|             | Nu<br>F:                                                            | mer faktur<br>S-1/20/KN             | y (Numer)<br>T/02                 | Vawigacji    |                 |                                                   |                 |                         |                        |                      |                       |                            |            |              |             |                     |               |                     |         |      |       |
| 20          | Dat                                                                 | ta wystawie                         | enia (Datawys)                    |              |                 |                                                   |                 |                         |                        |                      |                       |                            |            |              |             |                     |               |                     |         |      |       |
| ŀ           |                                                                     |                                     | 2020-02-0                         |              |                 |                                                   |                 |                         |                        |                      |                       |                            |            |              |             |                     |               |                     |         |      |       |

Użytkownik sprawdza kontrahenta z faktury przetworzonej z OCR na liście kontrahentów w aplikacji Comarch ERP Optima, otwartej z poziomu punktu ACD